## Creating a Receipt

## L|NQ Nutrition

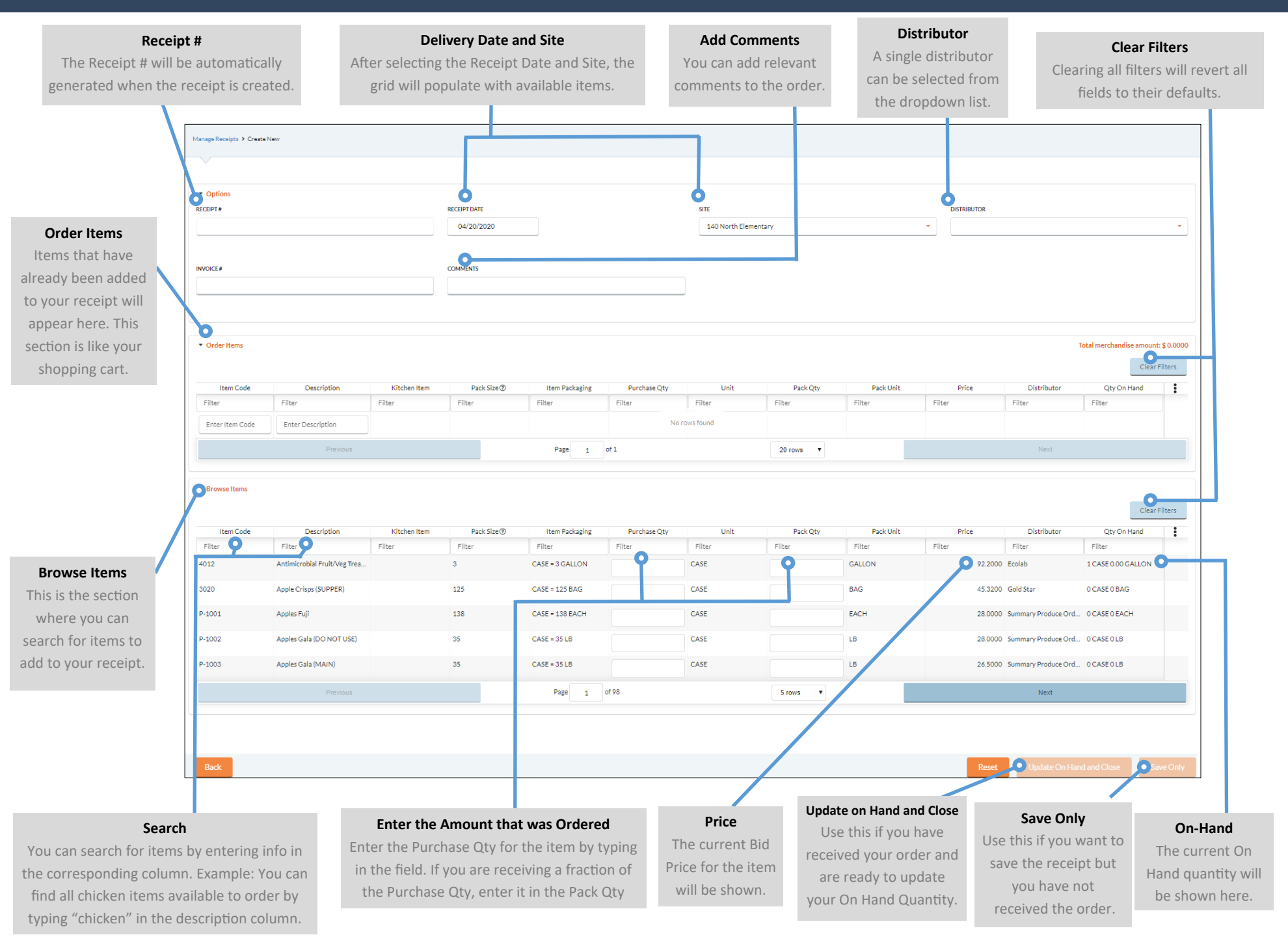